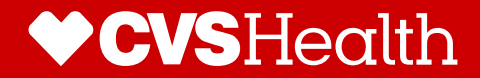

# Existing Broker that is Licensed and Appointed for Commercial

08/24/21

## **General Broker Requirements to Sell**

#### **Requirements to Sell ACA Individual:**

- 1. Brokers must be licensed and appointed by Aetna.
  - Brokers must have an active *commercial appointment* with Aetna in each state of sale.
- 2. Brokers must be FFM (Federally Facilitated Marketplace) Certified for 2022 (Nevada brokers must be SBE (state-based exchange) certified.
  - Brokers wanting to be FFM certified should be directed to <a href="https://portal.cms.gov">https://portal.cms.gov</a>
  - For Nevada brokers wanting to be SBE certified should be directed to <u>https://www.nevadahealthlink.com/partner-resources/brokers-agents/</u>
- 3. Brokers must complete an ACA Individual Compensation Request form in Producer World.
  - This form tells Aetna how the broker wants to be paid commissions. Brokers will have the opportunity to select one of our contracted General Agents as their upline.

Special Note - Brokers will need to enter the GA TIN to select their GA upline now through 9/17. The general agency name will not appear in the drop down until 9/17/21.

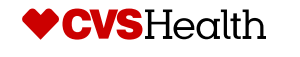

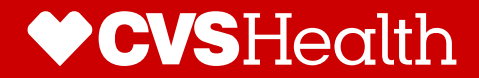

## **Compensation Payee Assignment by Broker Overview**

#### Once Brokers are Ready to Sell:

- 1. Existing Brokers must complete an ACA Individual Compensation Request form in Producer World.
- 2. This form directs the broker on how to assign commission and is required.
- 3. Brokers will have the following two options to assign commissions:
  - Assign commissions to themselves
  - Assign commissions to an agency
- 4. After completing the individual compensation request, brokers can select one of our contracted General Agents as their upline.
  - A general agent can be selected by inputting their tax identification number until 9/17/2021.
  - Special Note On 9/17/21 general agents will be selected via a drop-down box.

**Additional Notes:** If a broker assigns their commission to an agency, the principal of that agency MUST assign the general agent relationship in Producer World; this field will then be pre-populated for the broker, and they will not be able to make a change.

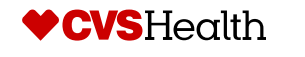

- Existing Brokers can complete an ACA Individual Compensation Request in Producer World by navigate to *Aetna.com*
- Select For Brokers and Agents under Explore Aetna Sites
- Then Select Login

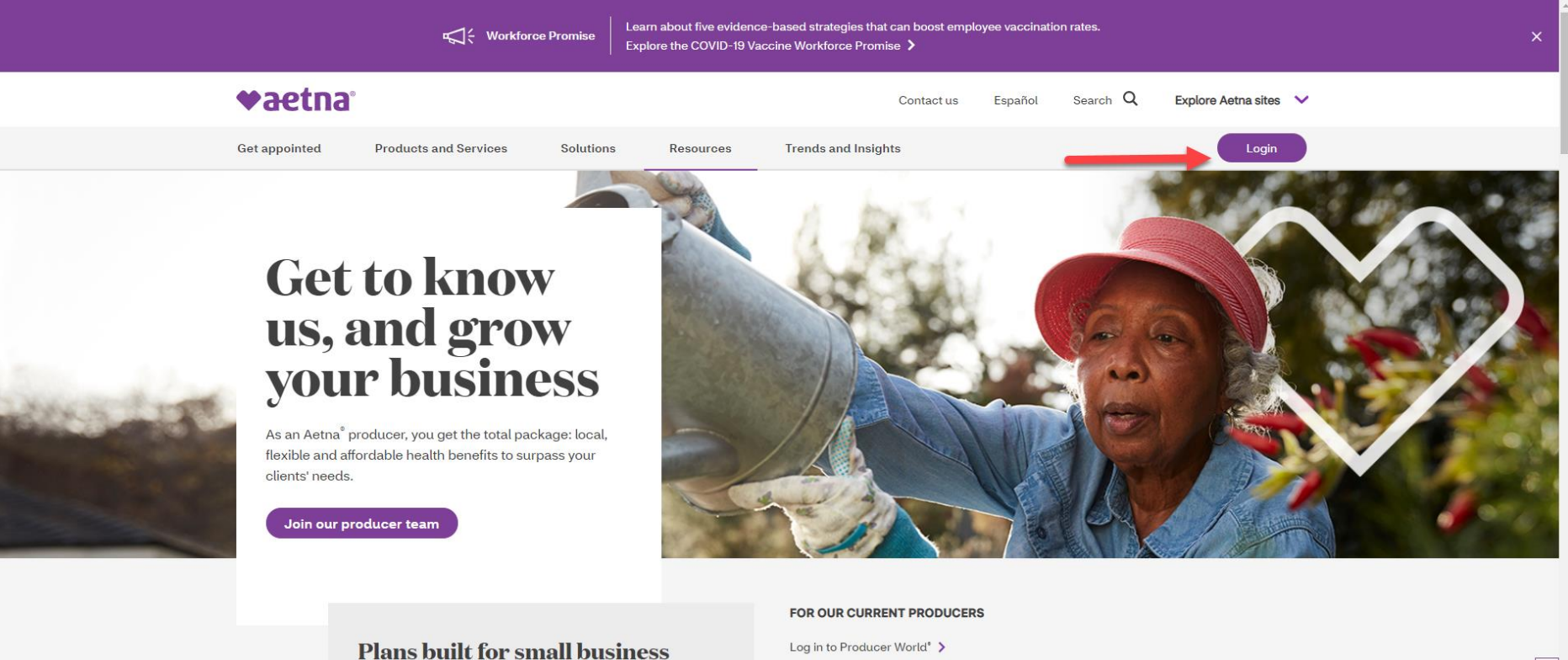

Get a quick quote >

Find Individual Medicare SBCs >

Contact us for other group SBCs >

#### Plans built for small business

Give your clients the benefits of self-funding typical for large businesses, like cost control, with small group needs in mind.

Aetna Funding Advantage<sup>™</sup> resources > Summary of benefits (SBC) and plan design search >

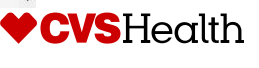

- Existing Brokers will need to enter in their USERNAME and PASSWORD
  - If broker has forgotten *user name* and *password* then they can click on the *Forgot your user name or password?* feature
- Then Select Log in to Producer
   World

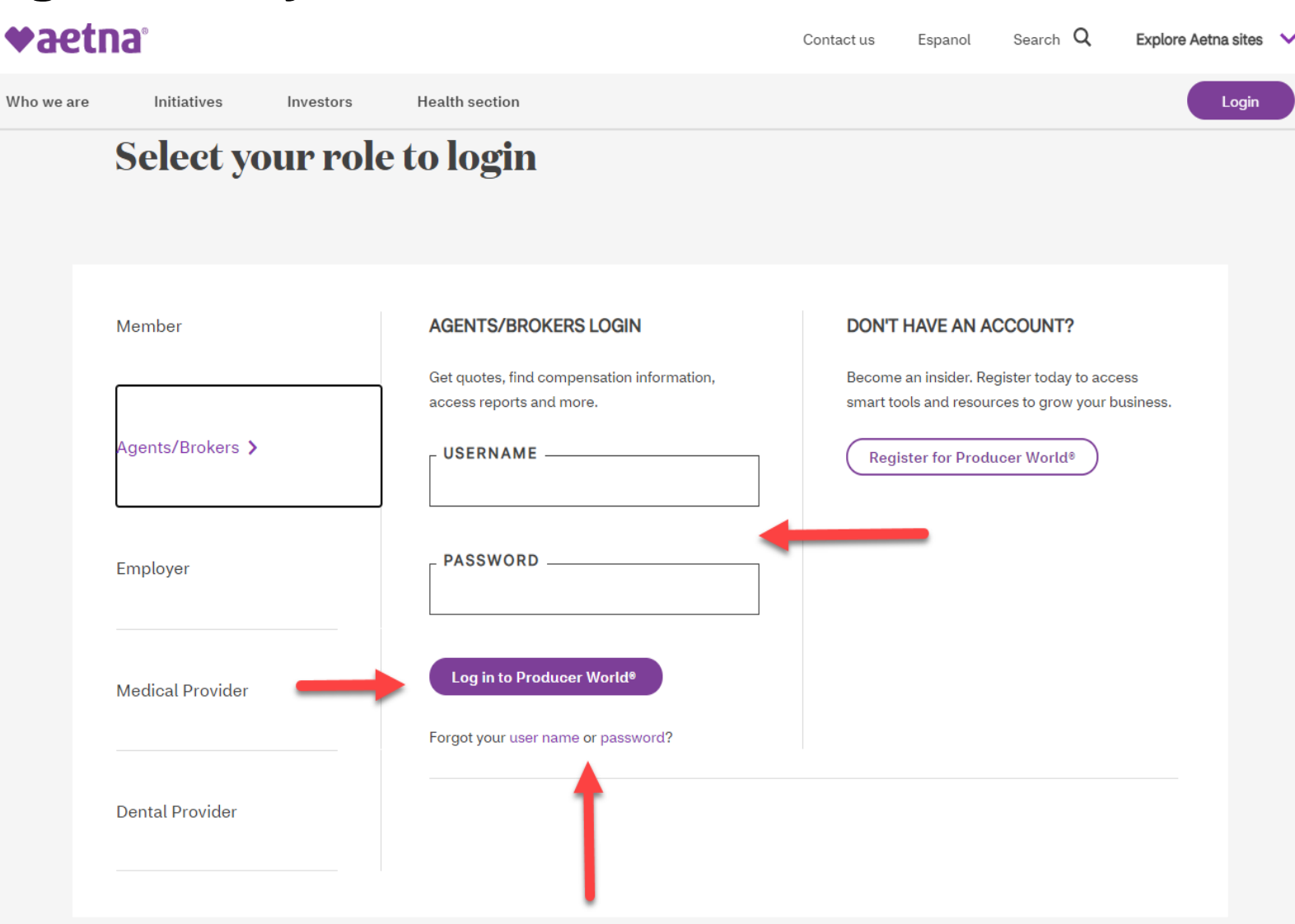

6

## Broker will need to click on the *Individual* tab at the top of the page

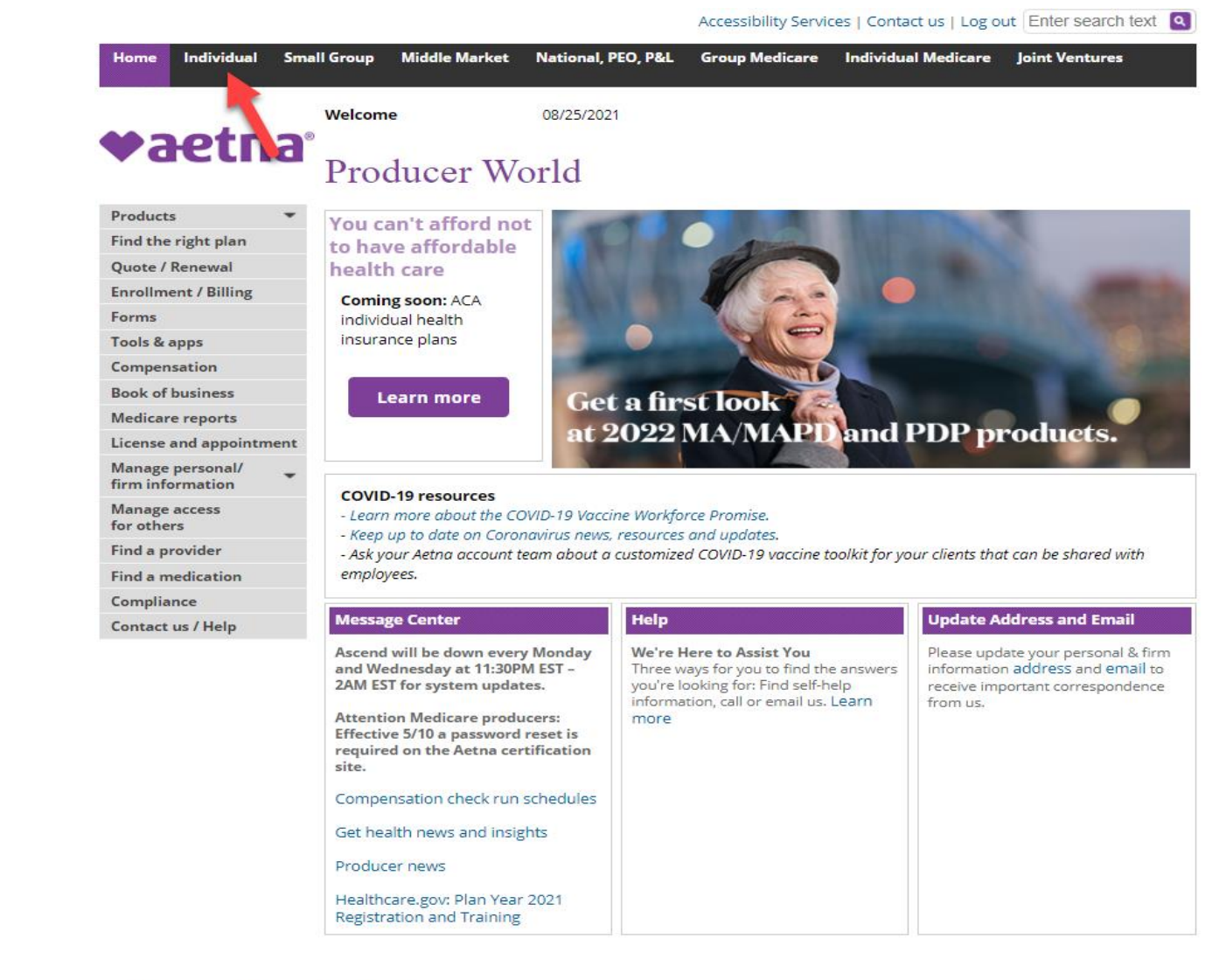

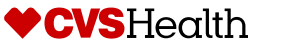

## Broker will need to click on the *Ready to* sell tab in the middle of the page

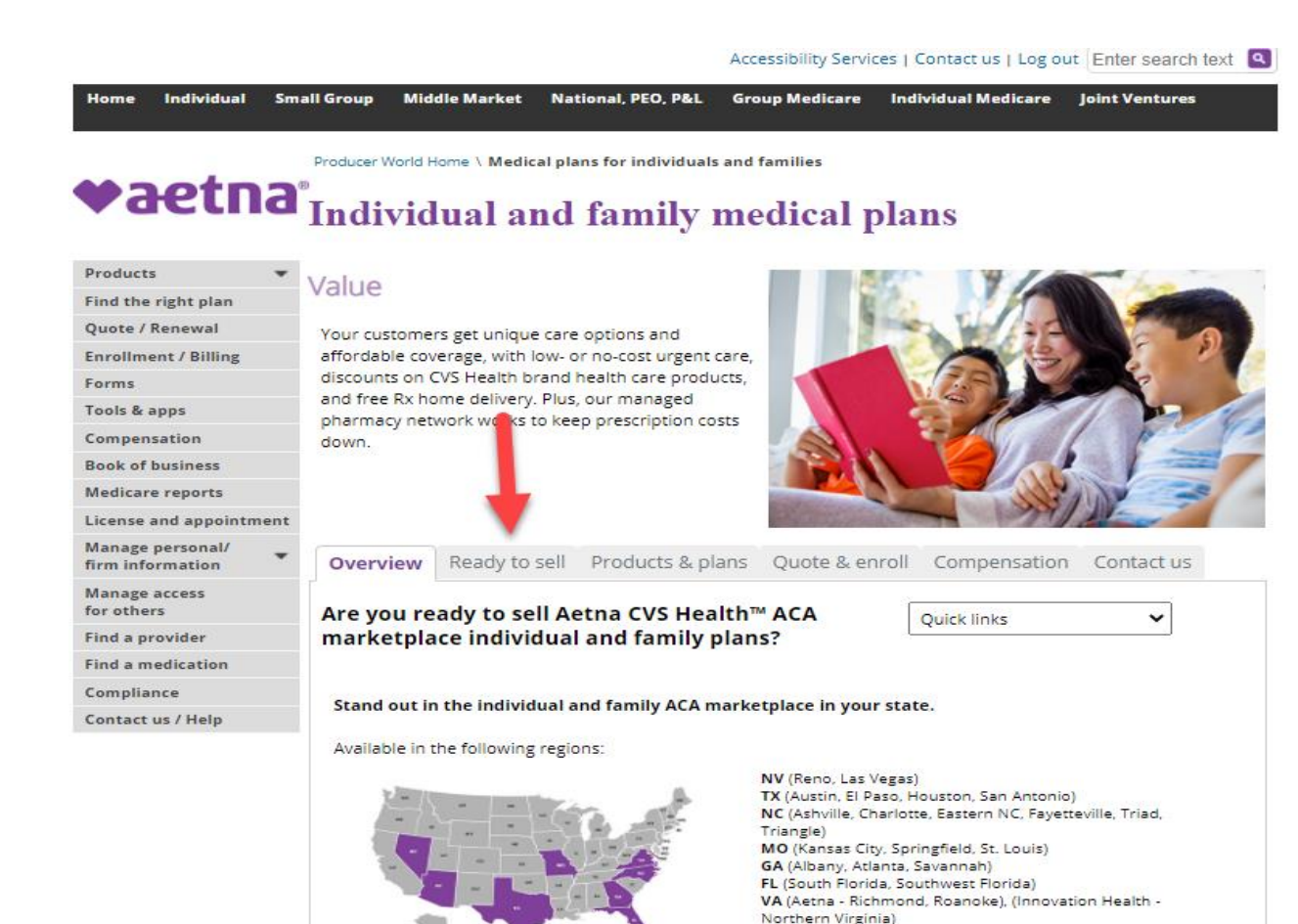

#### Start selling!

Access our Broker toolkits - to get all the information you need to sell Aetna CVS Health individual and family plans. Plan design documents, benefit grids, SBCs and more!

AZ (Banner | Aetna) (Phoenix, Tucson)

#### We're here to help

If you have questions about our plans, becoming an Aetna producer or getting certified, visit our FAQs , call 1-866-714-9301 or contact us.

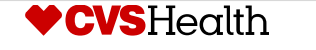

Broker will then need to go to Step 3 in order to assign their commissions and establish their General Agent relationship if applicable

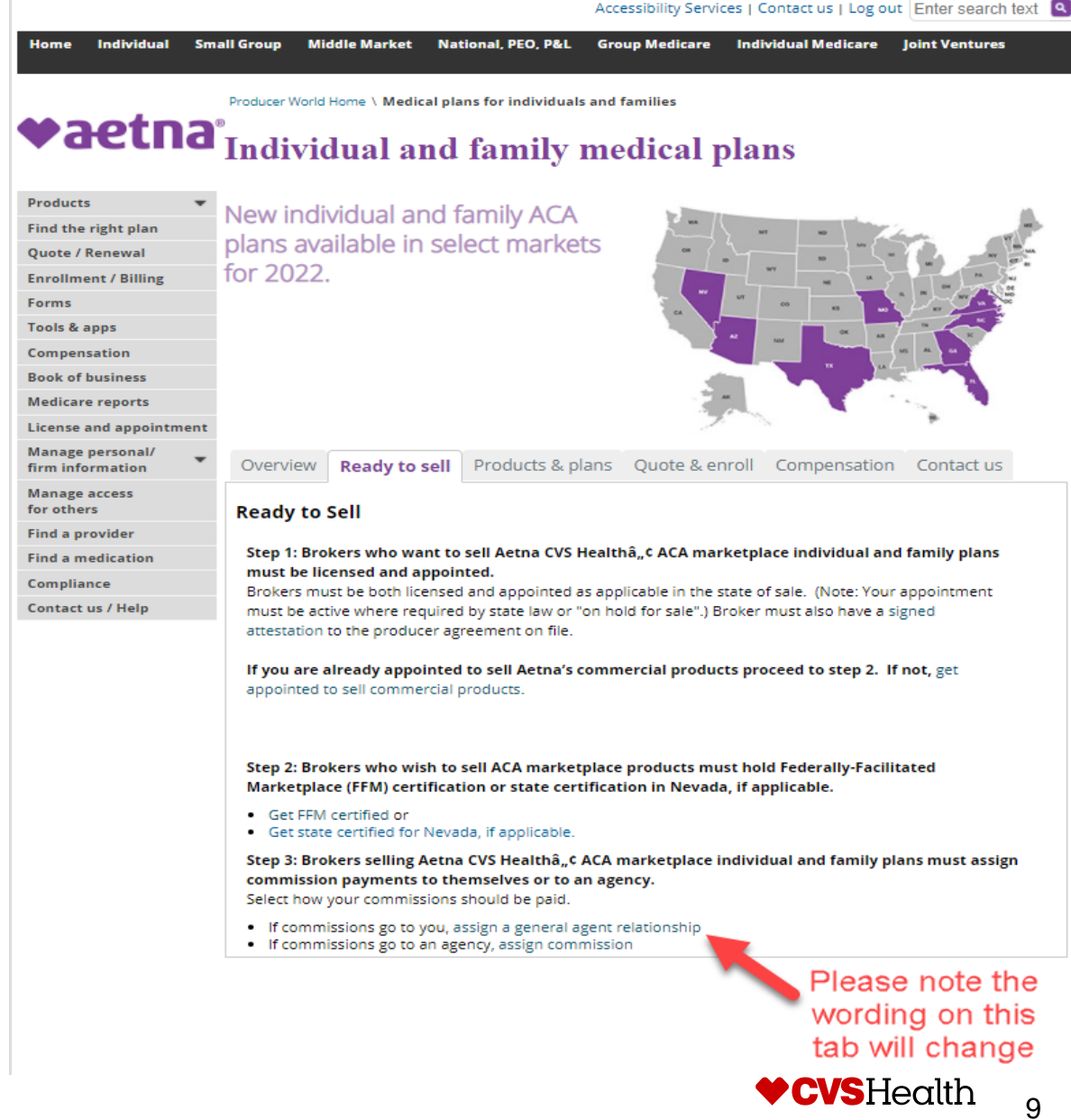

Broker will then start the process of assigning their commissions by clicking on *Compensation Payee* 

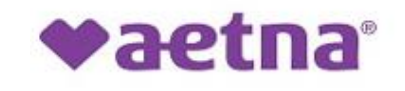

Individual & family plans requirement to sell

Complete required sections below for selling individual & family plans

|             | Compensation Payee                                                                                                    |       |  |  |  |  |  |  |
|-------------|----------------------------------------------------------------------------------------------------|-------|--|--|--|--|--|--|
|             | General Agents                                                                                                    |       |  |  |  |  |  |  |
|             | Your Federal Certification                                                                                                    |       |  |  |  |  |  |  |
|             | Your State Certification                                                                                                    |       |  |  |  |  |  |  |
|             | Start selling                                                                                                    |       |  |  |  |  |  |  |
| Print       | Email Bookmark/Share                                                                                                    | к     |  |  |  |  |  |  |
| Home   Ter  | rms & conditions   Site map   Privacy information   Legal statement   Program provisions   Disclosures   Language assistance   Aetna company names | eedba |  |  |  |  |  |  |
| Copyright © | 2001-2021 Aetna Inc.                                                                                                    | L.    |  |  |  |  |  |  |

CVSHealth

Broker will need to assign their commissions to themselves by clicking on *I want my commissions to be paid to myself* or to an agency by clicking on *I want my commissions to be paid to an agency* 

| ♥aetna° |                                                                        |
|---------|------------------------------------------------------------------------|
|         | Individual & family plans requirement to sell                          |
|         | Complete required sections below for selling individual & family plans |
|         | Compensation Payee                                                     |
|         | Please select your choice below to assign new Compensation Payee       |
|         | I want my commissions to be paid myself                                |
|         | I want commissions to be paid to agency                                |
|         | Cancel                                                                 |
|         | General Agents                                                         |
|         | Your Federal Certification                                             |
|         | Your State Certification                                               |

11

- If the broker assigns their commissions to themselves, broker will need to check the *I Accept* & Sign box
- Choose the date for the start date for commissions to be paid

Individual and family plans: Requirements to sell

- Please note that date must be in the future and can not be back dated
- Click on the *Submit* button

Complete the required sections below ſ **Commission assignment** You selected: I want my commissions to be paid myself Disclaimer By signing below, you acknowledge that -You will be removed from your current agency and payments will be directed to you. -You will need to remit an updated W-9> and ensure your EFT information is current. I Accept & Sign New assigned commission payee: IVLTestBrkFN60 IVLTestBrkLN60 m Choose start date: 08/12/2021 Feedback Cancel **General agents** 

**CVS**Health

## **Broker Compensation Payee Overview**

- If the broker assigns their commissions to an agency, broker will need to check the *I Accept* & Sign box
- Choose the date for the start date for commissions to be paid
  - Please note that date must be in the future and can not be back dated
- The broker will then need to enter the New assigned commission payee tax id
- Click on the Submit button

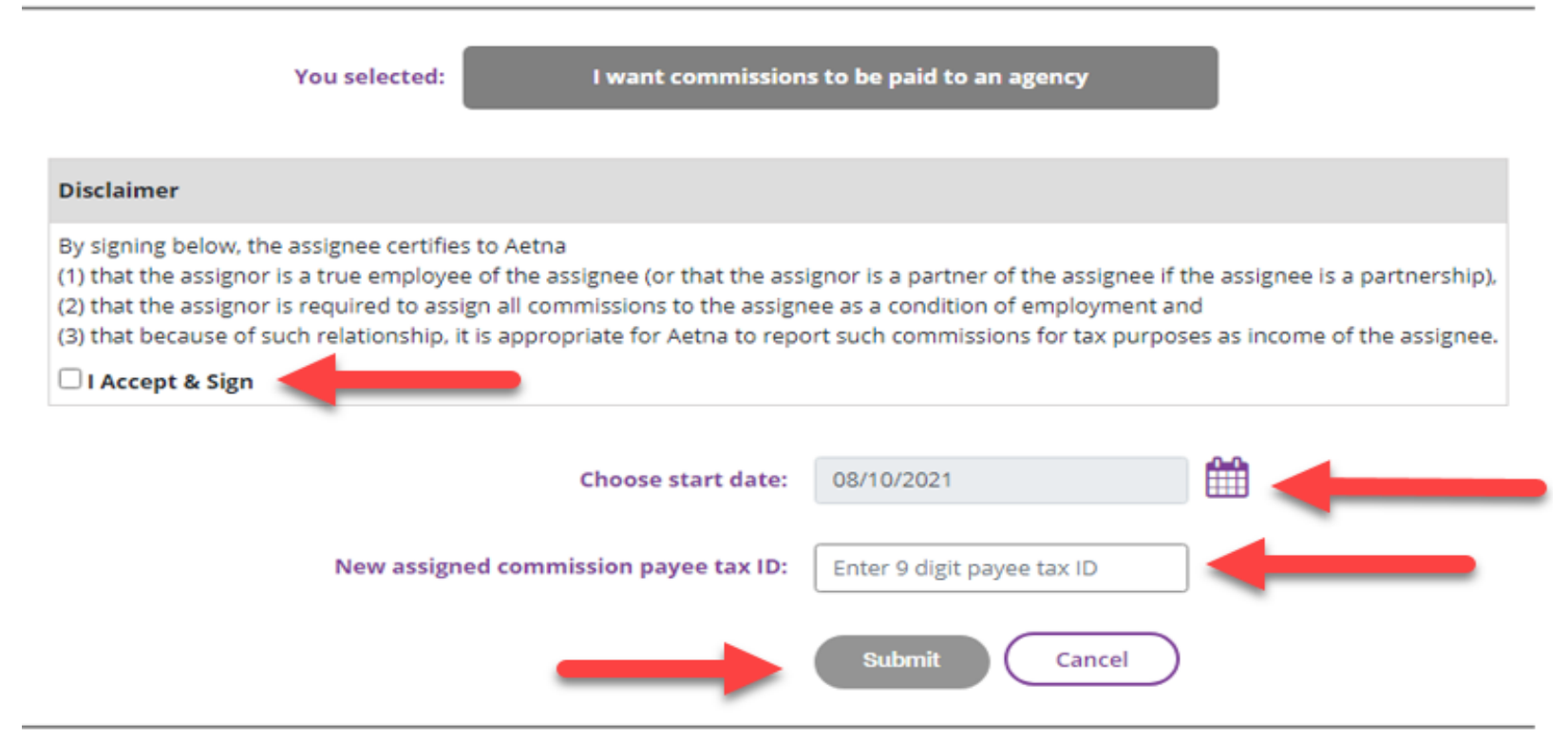

13

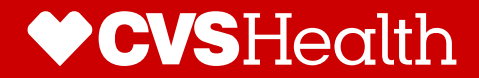

# General Agency Assignment

### **General Agency Assignment**

After completing the individual compensation request, brokers can select one of our contracted General Agents as their upline (if applicable)

#### **♥aetna**®

#### Individual and family plans: Requirements to sell

Update commission assignment, if applicable, to ensure commissions are paid accurately. Review remaining optional sections.

| Commission assignment                               |  |  |  |  |
|-----------------------------------------------------|--|--|--|--|
| General agents                                      |  |  |  |  |
| Federal Facilitated Marketplace certification (FFM) |  |  |  |  |
| State-based exchange certifications                 |  |  |  |  |

🚔 Print 🔤 Email 📝 Bookmark/Share

Home | Terms & conditions | Site map | Privacy information | Legal statement | Program provisions | Disclosures | Language assistance | Aetna company names

Copyright © 2001-2021 Aetna Inc.

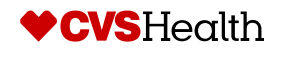

### **General Agency Assignment**

- Brokers can review who they have assigned as their GA here by state, start date and expiration date completing the individual compensation request, brokers can select one of our contracted General Agents as their upline (if applicable)
- If broker need to add a General Agent, they need to click on Add new

#### **\*aetna**°

#### Individual and family plans: Requirements to sell

Update commission assignment, if applicable, to ensure commissions are paid accurately. Review remaining optional sections.

| Commission assignment                               |    |                        |              |                   |
|-----------------------------------------------------|----|------------------------|--------------|-------------------|
| General agents                                      |    |                        |              |                   |
|                                                     |    |                        |              | + Add new         |
| General agent                                       | \$ | State 🔶                | Start date 👙 | Expiration date 🔶 |
| TestiVLDemo_Firm11                                  |    | Missouri               | 06/19/2018   | 06/17/2021        |
| TestIVLDemo_Firm11                                  |    | Nevada                 | 07/03/2021   | 07/26/2021        |
| TestiVLDemo_Firm11                                  |    | North Carolina         | 06/18/2021   | 07/02/2021        |
|                                                     |    | Showing 1 to 3 o       | of 3 entries |                   |
|                                                     | Ĺ  | We're here to help, co | ontact us.   |                   |
| Federal Facilitated Marketplace certification (FFM) |    |                        |              |                   |
| tate-based exchange certifications                  |    |                        |              |                   |

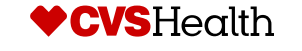

## **General Agency Assignment Process**

- Brokers will need to select *Contact state* 
  - This will need to be done for each state that there is a relationship in
- Broker will then choose the Contract start date
  - Please note that date must be in the future and can not be back dated
- General agencies can be selected by inputting their tax identification number until 9.17.21
- or by using the eye glass icon.
  - Note: On 9.17 general agencies will be selected via a drop down box.
- Click Submit

#### Individual and family plans: Requirements to sell

Update commission assignment, if applicable, to ensure commissions are paid accurately. Review remaining optional sections.

| Commission assignment                     |                             |              |                   |                |                           |                       |   |  |
|-------------------------------------------|-----------------------------|--------------|-------------------|----------------|---------------------------|-----------------------|---|--|
| General agents                            |                             |              |                   |                |                           |                       |   |  |
|                                           |                             |              |                   |                |                           |                       |   |  |
|                                           | General agent               | ÷            | State             | ÷              | Start date 🏻 🍦            | Expiration date       | ÷ |  |
|                                           | TestIVLDemo_Firm11          |              | Missour           | i              | 06/19/2018                | 06/17/2021            |   |  |
|                                           | TestlVLDemo_Firm11          |              | Nevada            |                | 07/03/2021 07/26/2021     |                       |   |  |
|                                           | TestIVLDemo_Firm11          |              | North Caro        | lina           | 06/18/2021                | 07/02/2021            |   |  |
|                                           |                             |              | Showi             | ng 1 to 3 of 3 | 3 entries                 |                       |   |  |
|                                           |                             |              |                   |                |                           |                       |   |  |
|                                           | Please select co            | ntract state | e, start date and | general age    | ent tax ID and hit search | to find general agent |   |  |
| Contract state: Select state              |                             |              |                   |                |                           |                       |   |  |
|                                           |                             |              |                   |                |                           |                       |   |  |
| Contract start date: MM//DD/YYYY          |                             |              |                   |                |                           |                       |   |  |
| General agent tax ID: Enter agency tax ID |                             |              |                   |                |                           |                       |   |  |
|                                           | -                           |              |                   |                |                           |                       |   |  |
|                                           |                             |              |                   | Submi          | t Cancel                  |                       |   |  |
|                                           |                             |              |                   |                |                           |                       |   |  |
| We're here to help, contact us.           |                             |              |                   |                |                           |                       |   |  |
|                                           |                             |              |                   |                |                           |                       |   |  |
| Federal Facilitated Mark                  | etplace certification (FFM) |              |                   |                |                           |                       |   |  |
| State-based exchange ce                   | rtifications                |              |                   |                |                           |                       |   |  |

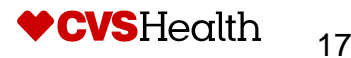

## **General Agency Assignment Process (effective 9/17)**

- Brokers will need to select Contact state
  - This will need to be done for each state that there is a relationship in
- Broker will then choose the Contract start date
  - Please note that date must be in the future and can not be back dated
- General Agent can be selected by either typing in GA name or by using the eye glass icon.
- Click Submit

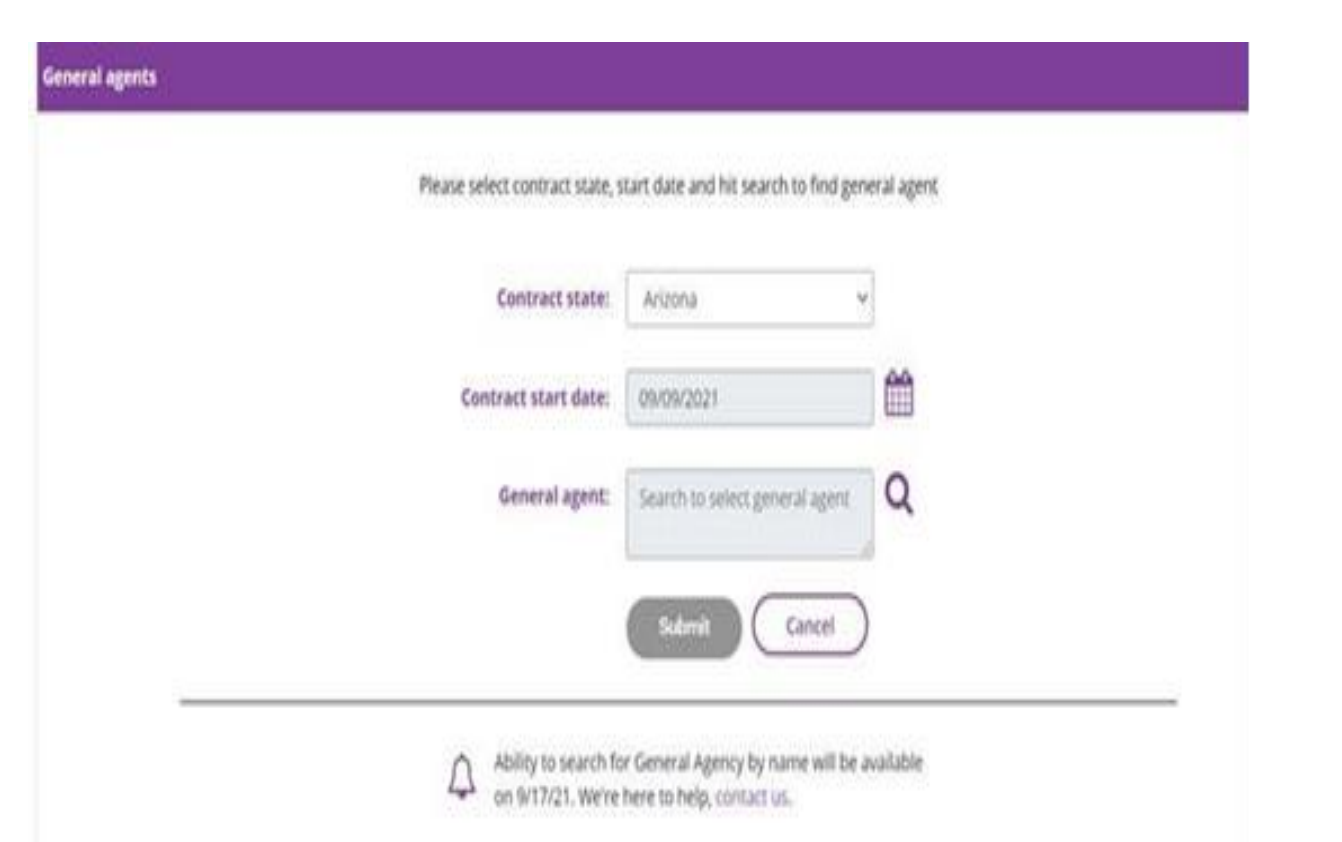

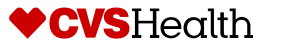

18

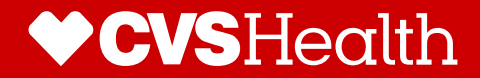

# Federal Facilitated Marketplace and State Base Certification

### Federal Facilitated Marketplace certification(FFM)

Brokers can select the *Federal Facilitated Marketplace certification(FFM)* for more information and at a later date can upload their FFM certification

#### **♥aetna**<sup>®</sup>

#### Individual and family plans: Requirements to sell

Update commission assignment, if applicable, to ensure commissions are paid accurately. Review remaining optional sections.

| Commission assignment                               |
|-----------------------------------------------------|
| General agents                                      |
| Federal Facilitated Marketplace certification (FFM) |
| State-based exchange certifications                 |

🚔 Print 🔤 Email 📝 Bookmark/Share

Home | Terms & conditions | Site map | Privacy information | Legal statement | Program provisions | Disclosures | Language assistance | Aetna company names

Copyright © 2001-2021 Aetna Inc.

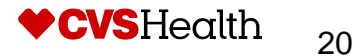

### Federal Facilitated Marketplace certification(FFM)

Brokers can select the *Get FFM certified* to be directed to the CMS.gov site more information about FFM certification

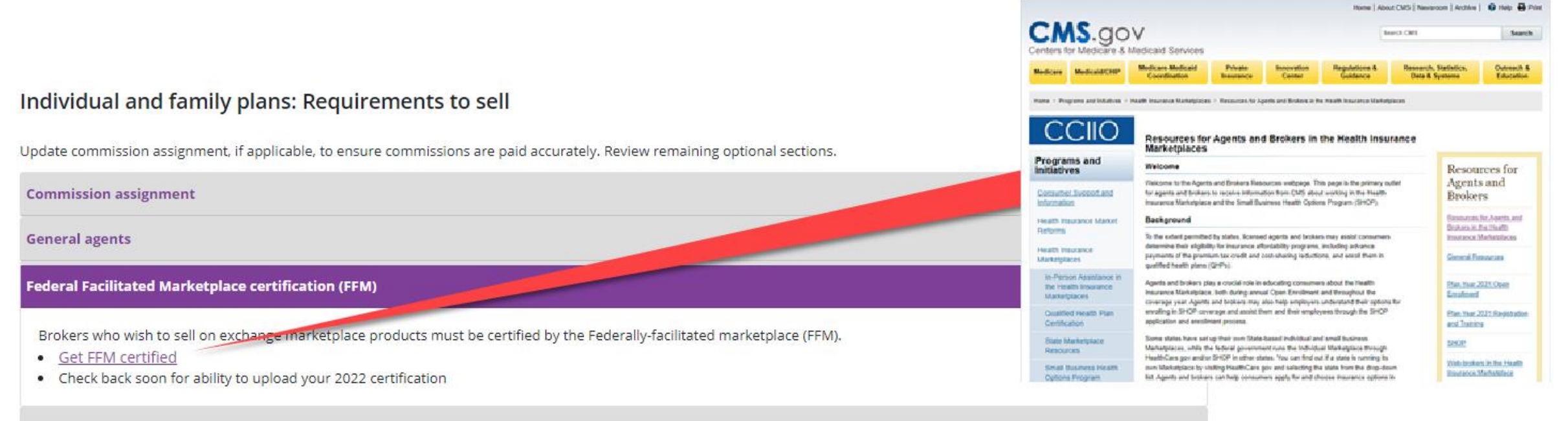

State-based exchange certifications

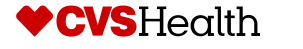

#### **State-based exchange certification**

Brokers can select the State-based exchange certification for more information and at a later date can upload their State certification

#### ♥aetna<sup>®</sup>

#### Individual and family plans: Requirements to sell

Update commission assignment, if applicable, to ensure commissions are paid accurately. Review remaining optional sections.

| Commission assignment                               |
|-----------------------------------------------------|
| General agents                                      |
| Federal Facilitated Marketplace certification (FFM) |
| State-based exchange certifications                 |

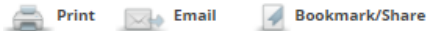

Home | Terms & conditions | Site map | Privacy information | Legal statement | Program provisions | Disclosures | Language assistance | Aetna company names

Copyright © 2001-2021 Aetna Inc.

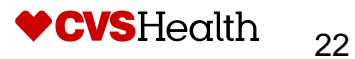

### **State-based exchange certification**

Brokers can select the *Get state certified for Nevada* to be directed to the nevadahealthlink.com site more information about State certification

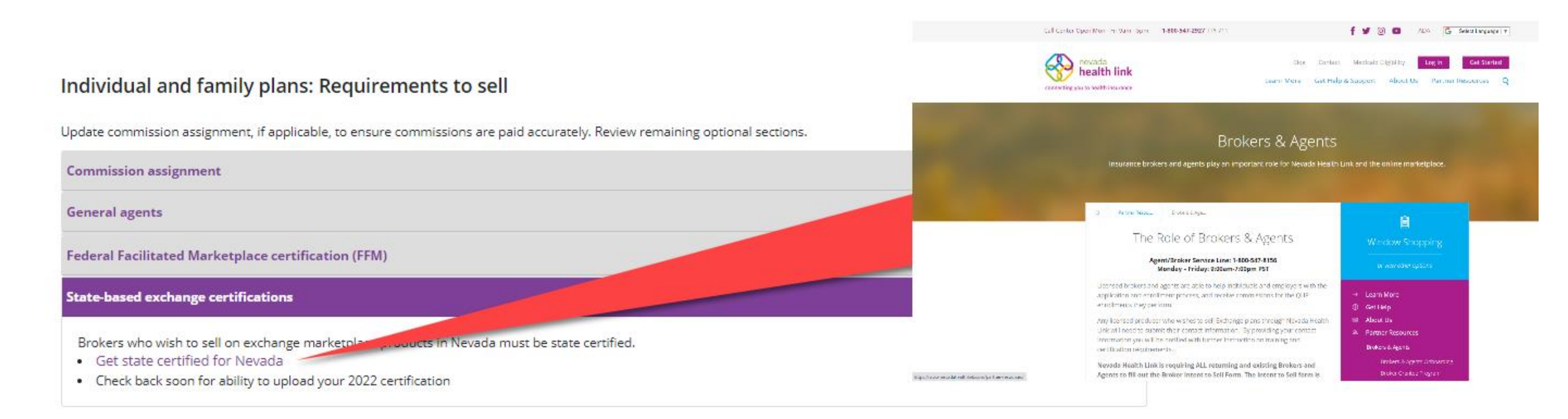

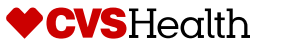

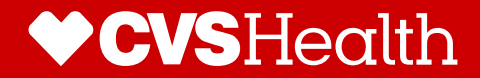

# How to Submit Licensing and Certification Information

# How to Submit Licensing and Certification Information

- Existing Brokers can submit licensing and certification information using Producer World by navigate to Aetna.com
- 2. Select For Brokers and Agents under Explore Aetna Sites
- 3. Then Logging into Producer World
- 4. Broker then can click on the *License* and appointment in the menu options

| lome Individual                                                                                                    | Small Group                                                                                                    | Middle Market                                                                                                    | National, PEO, P&L                                                                                                    | Group Medicare                                                                                             | Individual Medicare                            | Joint Ventures                                                               |
|----------------------------------------------------------------------------------------------------|----------------------------------------------------------------------------------------------------|----------------------------------------------------------------------------------------------------|----------------------------------------------------------------------------------------------------|----------------------------------------------------------------------------------------------------|------------------------------------------------|------------------------------------------------------------------------------|
| aetn                                                                                                    | Welcom<br>Proo                                                                                                    | •<br>ducer We                                                                                                    | 08/25/2021                                                                                                    |                                                                                                    |                                                |                                                                              |
| roducts<br>ind the right plan<br>Quote / Renewal<br>nrollment / Billing<br>orms<br>iools & apps<br>ioons & apps<br>ioons & apps<br>ioon of business<br>Aedicare reports<br>icense and appointm<br>Aanage personal/<br>irm information<br>Aanage access<br>or others<br>ind a provider<br>ind a medication | <ul> <li>You control to have health</li> <li>Comining individing insuration</li> <li>Individing insuration</li> <li>Indit insuration</li></ul> | an't afford no<br>ve affordable<br>h care<br>ng soon: ACA<br>dual health<br>ince plans<br>earn more<br>consecution<br>of the sources<br>of more about the CC<br>up to date on Coror<br>our Aetna account t<br>yees.                       | t<br>Get a fir<br>at 2022                                                                                                  | orce Promise.<br>es and updates.<br>red COVID-19 vaccine to                                                | and PDP pr                                     | coducts.                                                                     |
| ompliance                                                                                                    | Messa                                                                                                    | ge Center                                                                                                    | Help                                                                                                    |                                                                                                    | Update A                                       | ddress and Email                                                             |
| onact us / neip                                                                                                    | Ascend<br>and We<br>2AM ES<br>Attenti<br>Effectiv<br>require<br>site.<br>Compe<br>Get he<br>Produc<br>Health<br>Registr                                                                                                    | I will be down every<br>ednesday at 11:30P<br>T for system updat<br>ion Medicare produ-<br>ve 5/10 a password<br>ed on the Aetna cer<br>ensation check run<br>alth news and insig<br>er news<br>care.gov: Plan Year<br>ation and Training | y Monday<br>M EST -<br>tes.<br>vou're<br>you're<br>you're<br>inform<br>more<br>reset is<br>tification<br>schedules<br>shts | Here to Assist You<br>ways for you to find the<br>looking for: Find self-he<br>nation, call or email us. I | e answers<br>elp receive imp<br>Learn from us. | ate your personal & firm<br>1 address and email to<br>portant correspondence |

#### How to Submit Licensing and Certification Information

Producer World Home \ License and Appointment

## **ticense and Appointment**

📥 Print 🛛 🔜 Email

Bookmark/Share

| Products 💌                          |                                                                                                    |                                                                                                |                             |             |  |  |  |  |  |
|-------------------------------------|----------------------------------------------------------------------------------------------------|------------------------------------------------------------------------------------------------|-----------------------------|-------------|--|--|--|--|--|
| Find the right plan                 | sonal/Eirm L&A                                                                                                    | Licensing & Appt look up for general agents                                                    | Become appointed            | Help        |  |  |  |  |  |
| Quote / Renewal                     | Sonal/ Firm Lock                                                                                                    | Election & a Appeloon ap for Seneral aSento                                                    | become appointed            | neip        |  |  |  |  |  |
| Enrollment / Billing Pers           | sonal/Firm L&A                                                                                                    |                                                                                                |                             |             |  |  |  |  |  |
| Forms                               |                                                                                                    | -                                                                                              |                             |             |  |  |  |  |  |
| Tools & apps                        |                                                                                                    |                                                                                                |                             |             |  |  |  |  |  |
| Compensation                        | View Personal/                                                                                                    | Firm L&A                                                                                       |                             |             |  |  |  |  |  |
| Book of business                    |                                                                                                    |                                                                                                |                             |             |  |  |  |  |  |
| Medicare reports The                | License & Appointm                                                                                                    | nent tool gives you a view of your personal license and                                        | appointment information     | on. The     |  |  |  |  |  |
| License and appointment info        | ormation displayed v                                                                                                    | Il include:                                                                                    |                             |             |  |  |  |  |  |
| Anage personal/                     | all states in which lic<br>a confidential data sl                                                                                 | ensing information is available<br>heet (CDS) along with the date it was signed                |                             |             |  |  |  |  |  |
| Manage access • a<br>for others • A | access     any established relationships you may have     And much more      Expired License?                                     |                                                                                                |                             |             |  |  |  |  |  |
| Find a provider Exp                 |                                                                                                    |                                                                                                |                             |             |  |  |  |  |  |
| Find a medication                   | <ul> <li>If you are upable to access this tool your license may be expired or your relationship may be terminated with</li> </ul> |                                                                                                |                             |             |  |  |  |  |  |
| Compliance                          | us, please <u>contact us</u>                                                                                                    | $\frac{1}{2}$ to resolve the issue.                                                            | eladoriship may be term     | inacca with |  |  |  |  |  |
| Contact us / Help                   | 6                                                                                                    |                                                                                                |                             | 1           |  |  |  |  |  |
| •                                   | f you have an updat<br>arrive directly to the                                                                                     | ed license which you'd like to file with us, use our cont<br>License & Appointment department. | tact us form to attach it a | and it will |  |  |  |  |  |
| <b>-</b>                            |                                                                                                    | 1                                                                                              |                             |             |  |  |  |  |  |

#### Existing Brokers should click on the *contact us* feature at the bottom of the page

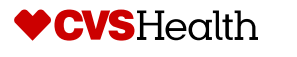

## How to Submit Licensing and Certification Information

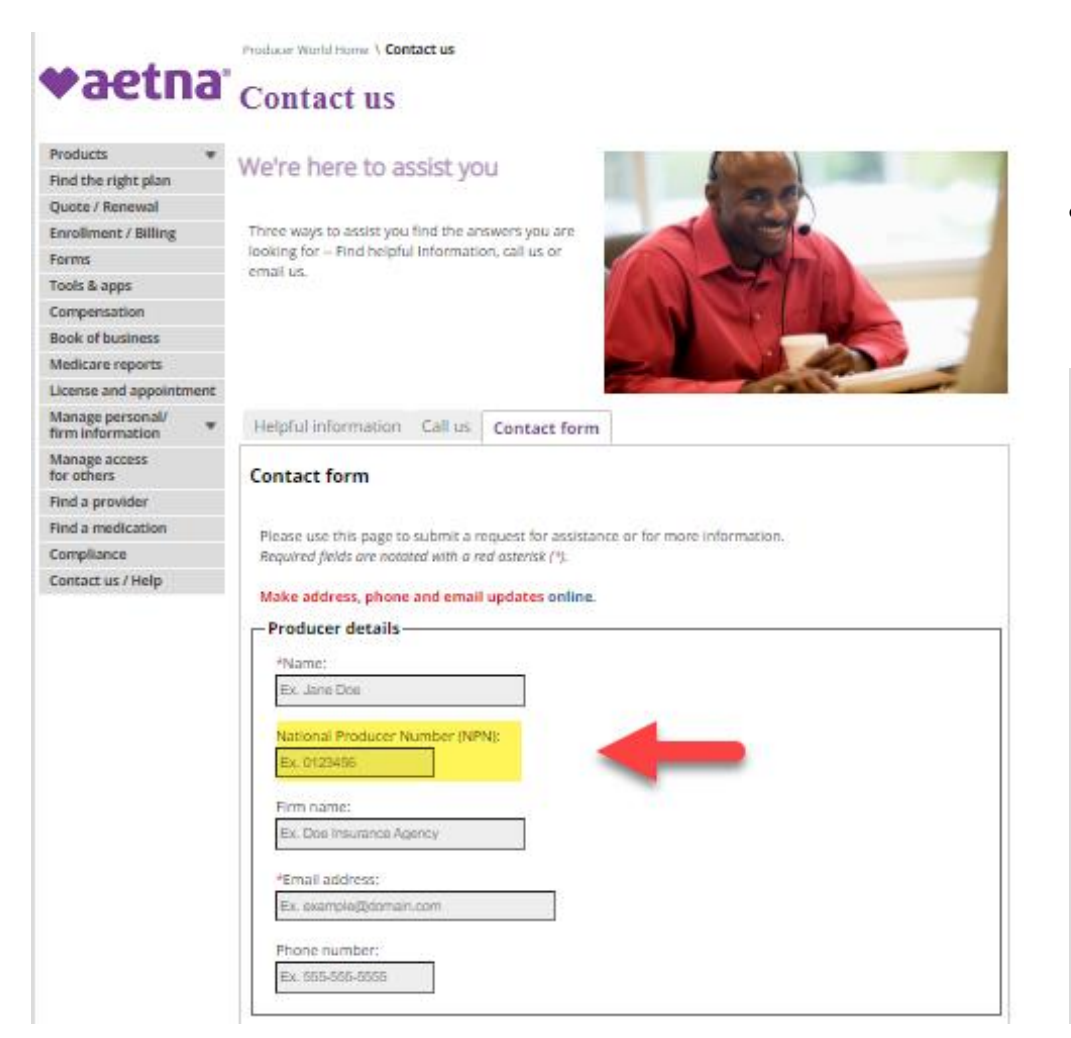

- Existing Brokers will then need to complete the Contact form
  - Special Note: Broker should include their NPN on the form and include a brief description of the documents being sent
- Broker then can select the *Choose File* to upload the licensing and certification Information

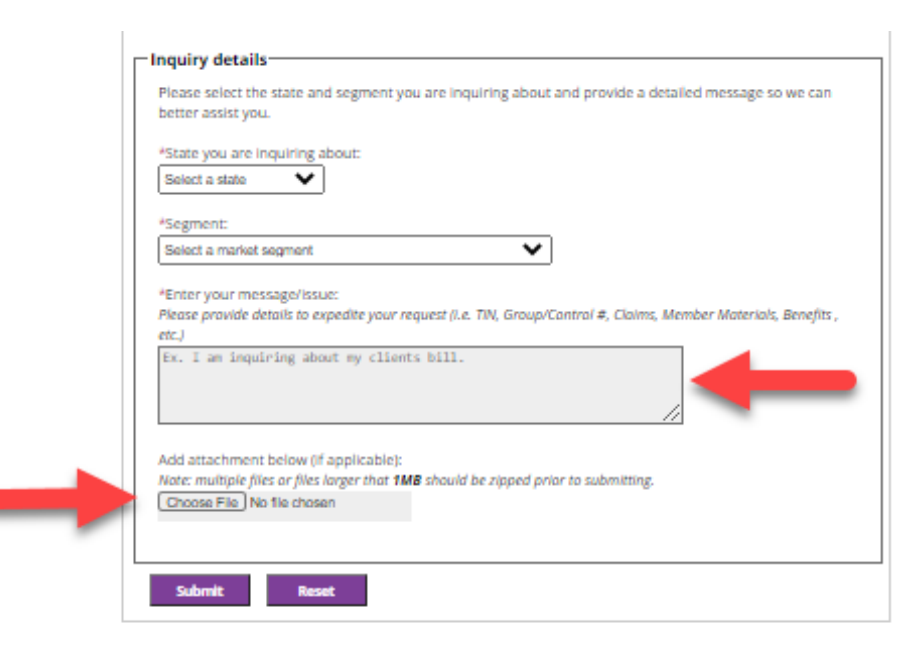

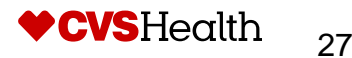